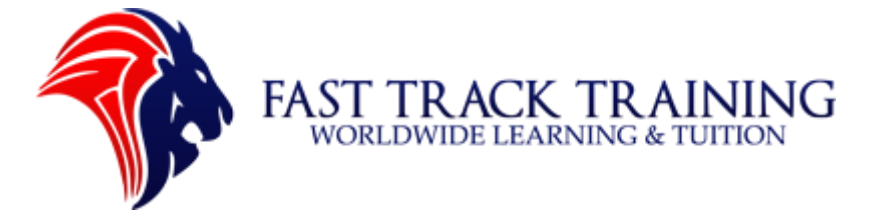

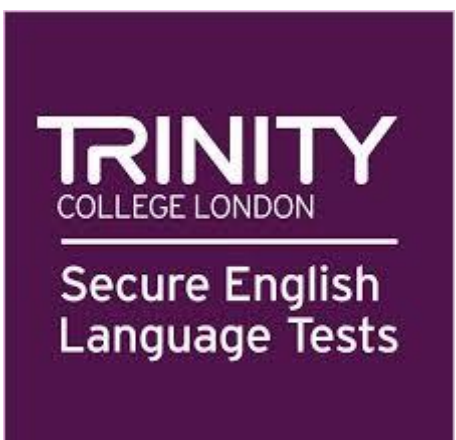

#### Contents

| How To Book The A2 English Test                      | . 2 |
|------------------------------------------------------|-----|
| Before beginning remember to have the following      | . 2 |
| Step 1: Log onto the A2 English Trinity Test Website | .4  |
| Step 2: Choose morning or afternoon times            | .5  |
| Step 3: Fill out your contact details                | .6  |
| Step 4: Add your address                             | .7  |
| Step 5: Double check your information                | .8  |
| Step 6: Double check your information                | .9  |
| Step 7: Pay with your card                           | 10  |

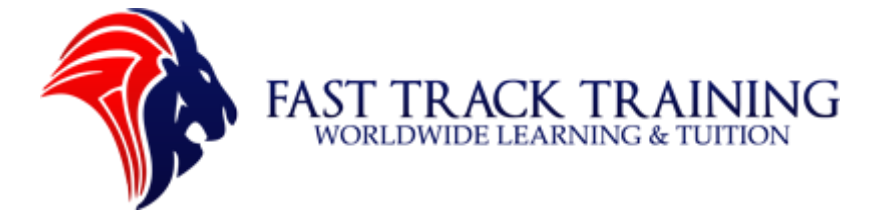

# How To Book The A2 English Test

To begin booking the A2 English test please visit the official Trinity College London website: <u>https://seltbooking.trinitycollege.co.uk/</u> or google 'Trinity College London SELT booking'

#### Before beginning remember to have the following:

i) Your debit card (£150 for A2 the test).

ii) Your ID such as passport, European Union Identity Card, Biometric Residence Permit, An Approved Travel Document.

#### Passport (must be in date)

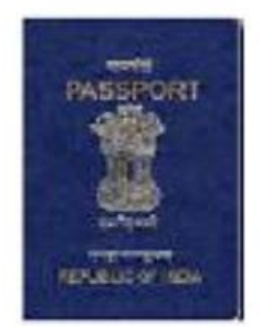

A European Union Identity Card (must be in date)

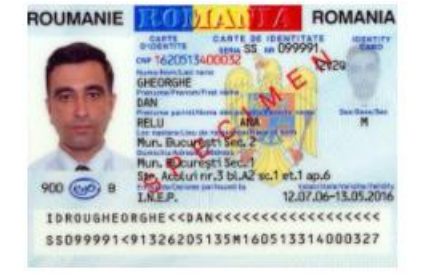

Biometric Residence Permit (must be in date)

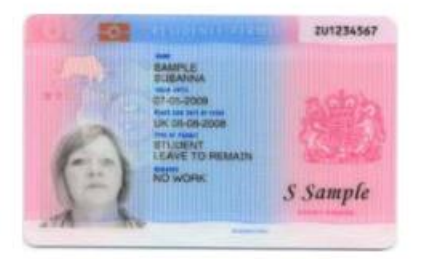

An Approved Travel Document (must be in date)

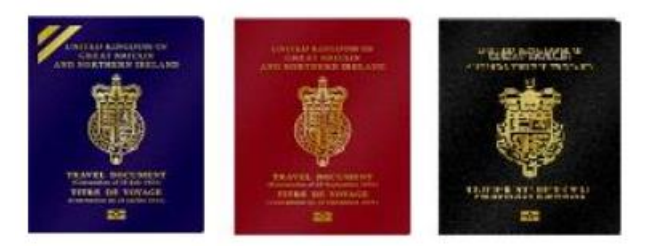

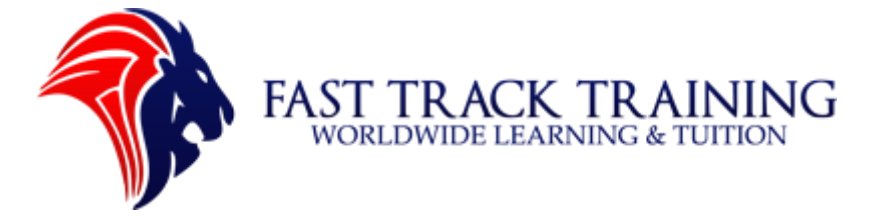

There are 17 exam centres across the United Kingdom. You can only book the B1 English test at these centres.

Belfast Birmingham Bradford Cardiff Edinburgh Glasgow Leeds London Central - Blackfriars London Central - Kings Cross London North - Stratford London South - Croydon AMP House London South - Croydon Stephenson House London West - Hammersmith Manchester Peterborough Portsmouth Preston - Central Lancashire

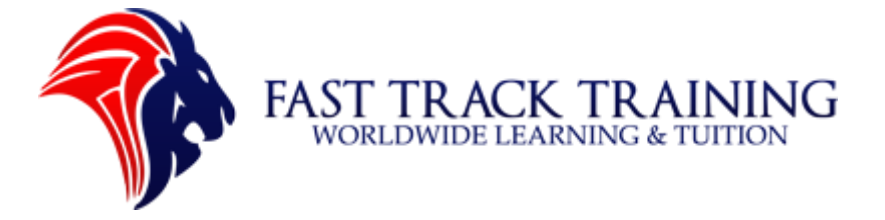

# Step 1: Log onto the A2 English Trinity Test Website

- i) Visit: <u>https://seltbooking.trinitycollege.co.uk/</u>
- ii) Select your 'Exam' as A2 English Test.
- iii) Select your exam centre to the one closest to you.
- iv) Select your exam date.

| To improve your experience                       | e on this website we use cookies. By contir                                      | nuing you agree to our <u>cookie policy.</u>                                                        | CLOSE                     |
|--------------------------------------------------|----------------------------------------------------------------------------------|----------------------------------------------------------------------------------------------------|---------------------------|
| Whilst lockdowns and region                      | onal restrictions are in place we have confi<br>'essential service'. Trinity can | rmation from the UKVI that Secure English Language Te:<br>confirm that our test points remain open. | sting is considered as an |
|                                                  | TAKE A.V                                                                         | Y O D                                                                                               | <b>J</b> 0333 358 318     |
| COLLECCLOREON   Secure English<br>Language Tests | Exam bookings online                                                             | SEARCH · EXAMS · LOCATIONS · RESOURCE                                                               | S + FAQS + CONTACT        |
| -10                                              |                                                                                  |                                                                                                    | 1                         |
| ۹ SEARCH FO                                      | R AN EXAM                                                                        |                                                                                                    |                           |
| Application type                                 | Exam type                                                                        |                                                                                                    |                           |
| All                                              | ✓ All GESE IS                                                                    | E <u>Which exam type?</u>                                                                           |                           |
| Exam                                             | Exam centre                                                                      | Exam date                                                                                           |                           |
| All                                              | ∼ All                                                                            | ✓ All                                                                                               | FILTERS                   |
|                                                  |                                                                                  | Elexible by +/-3 days                                                                               |                           |

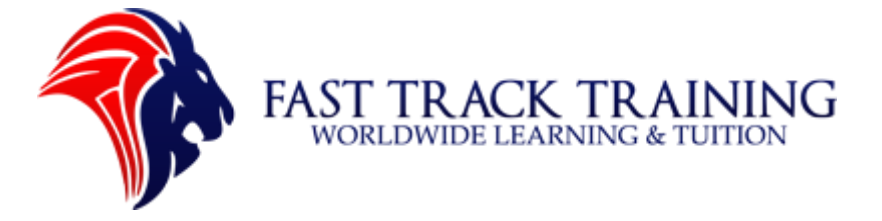

## Step 2: Choose morning or afternoon times

- i) Please select a time anywhere between 8am and 12pm (morning) or afternoon anywhere between 12pm-5pm (afternoon)
- ii) Please note that exam times are sent by email 24 hours after the booking is made.
- iii) Click 'Continue with booking'

| Exam                            | Exam date                          |             | Exam centre                     |                         |
|---------------------------------|------------------------------------|-------------|---------------------------------|-------------------------|
| GESE Grade 3 (A2)               | Friday 19 February 2021<br>£150.00 |             | Birmingham<br>Good availability |                         |
| Please select a time preference | O Morning                          | I Afternoon | O No preference                 | CONTINUE WITH BOOKING > |

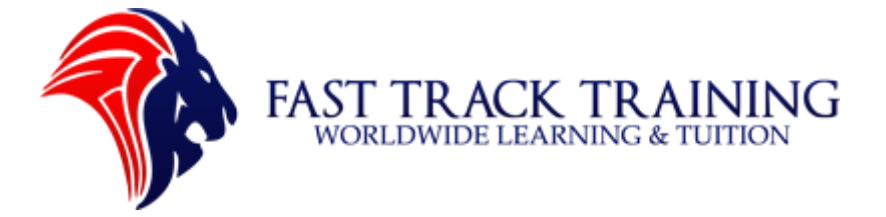

#### Step 3: Fill out your contact details

- i) Fill in your details using your ID selected.
- ii) Note: Please make sure that your details are spelt correctly and appear exactly the same on your ID otherwise the exam centre will not allow you to sit your test.

| ID type *                       | Nationality on ID *                    |
|---------------------------------|----------------------------------------|
| Passport 🗸                      | Colombia 🗸                             |
| ID number *                     | ID expiry date * (Example: 15/11/2023) |
| AE1425983                       | 08 02 2022                             |
| First name *                    | Middle name                            |
| Rahal                           |                                        |
| Surname *                       | Date of birth * (Example: 23/12/1986)  |
| Ghazni                          | 01 11 1989                             |
| Email address *                 | Confirm email address *                |
| contact@fasttracklifeuk.co.uk   | contact@fasttracklifeuk.co.uk          |
| Telephone number *              | Gender *                               |
| 07768279709                     | Male 🗸                                 |
| Postcode * ng8 5gh FIND ADDRESS | <u>Enter address manually</u>          |

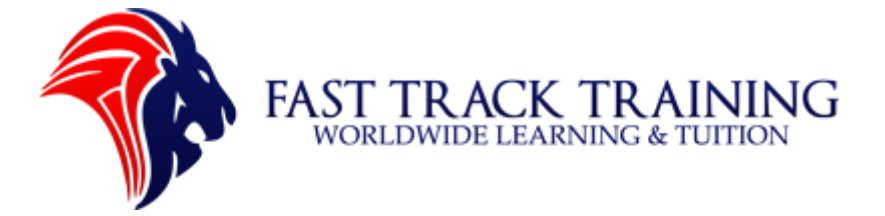

### Step 4: Add your address

- Add your address and select 'No' for SELT centre and If you need additional time or have a disability please select 'Yes' for Special needs/requirements.
- ii) Click 'Continue' to move forward.

| Building/Organisation name                                                                                                    |                 |  |
|----------------------------------------------------------------------------------------------------|-----------------|--|
|                                                                                                    |                 |  |
| Address Line 1 *                                                                                                    |                 |  |
| 5 Homefield Road                                                                                                    |                 |  |
| Address Line 2                                                                                                    |                 |  |
|                                                                                                    |                 |  |
| Town/City *                                                                                                    | County/State    |  |
| Nottingham                                                                                                    | Nottinghamshire |  |
| Postcode *                                                                                                    |                 |  |
| NG8 5GH                                                                                                    |                 |  |
|                                                                                                    |                 |  |
| Are you using an agent to book your SELT?                                                                                                    | Yes No          |  |
| Special needs/requirements * O Yes No<br>For further information, please read the <u>Special Consideration Policy</u> and the<br><u>Disabled Learners Policy</u> .     |                 |  |
| ✓ I agree to the <u>terms and conditions</u> *                                                                                                    |                 |  |
| ✓ I expressly request that Trinity arranges my exam for the date specified in my booking form. I acknowledge that I will lose my right to cancel on taking the exam. * |                 |  |
| * Required information                                                                                                    | CONTINUE >      |  |
|                                                                                                    |                 |  |

Fast Track Training Worldwide Learning and TuitionTEL: 01158376502 MOB: 07768279709 WHATSAPP: 07913256387WEB: www.fasttracklifeuk.co.uk & www.fasttrackdrive.co.ukEMAIL: contact@fasttracklifeuk.co.uk

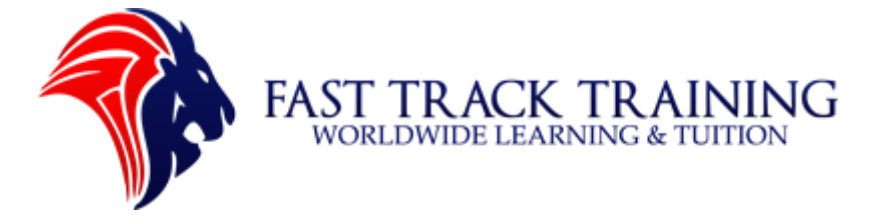

### Step 5: Double check your information

- i) Please read your information carefully and double check each part.
- ii) COVID-19: All results are delivered through email within 3 days so no need for secure delivery.

| Exam name<br>GESE Grade 3 (A2)                                                               | Exam price £150.00                                                                                                    |  |
|----------------------------------------------------------------------------------------------|----------------------------------------------------------------------------------------------------|--|
| Exam date<br>Friday 19 February 2021                                                         | Optional services                                                                                                    |  |
| Exam centre<br>Birmingham<br>Preferred time of day ?<br>Afternoon (not guaranteed)<br>CHANGE | E12.50<br>A secure, insured and guaranteed delivery.<br>This service avoids the possibility of items<br>being lost in the post.<br>(UK Mainland addresses only) |  |
| ₽ersonal details                                                                             | Subtotal                                                                                                    |  |
| First name<br>Rahal<br>Surname                                                               | Total payable £150.00                                                                                                    |  |
| Ghazni<br>Date of birth<br>1 November 1989                                                   | Before proceeding, please answer the following question.                                                                                                    |  |
| Email address<br>contact@fasttracklifeuk.co.uk                                               | Why are you taking this exam? *                                                                                                    |  |
| Telephone Number<br>07768279709                                                              | Select  Where did you hear about Trinity SELT ? *                                                                                                    |  |
| Address<br>5 Homefield Road<br>Nottingham<br>Nottinghamshire<br>NG8 5GH                      | Select 🗸                                                                                                    |  |
|                                                                                              | * Required information                                                                                                    |  |
| Nationality on ID<br>Colombia                                                                | PROCEED TO PAYMENT >                                                                                                    |  |
| Gender<br>Male                                                                               |                                                                                                    |  |
| ID type<br>Passport                                                                          |                                                                                                    |  |
| ID number<br>AE1425983                                                                       |                                                                                                    |  |

Fast Track Training Worldwide Learning and TuitionTEL: 01158376502 MOB: 07768279709 WHATSAPP: 07913256387WEB: www.fasttracklifeuk.co.uk & www.fasttrackdrive.co.ukEMAIL: contact@fasttracklifeuk.co.uk

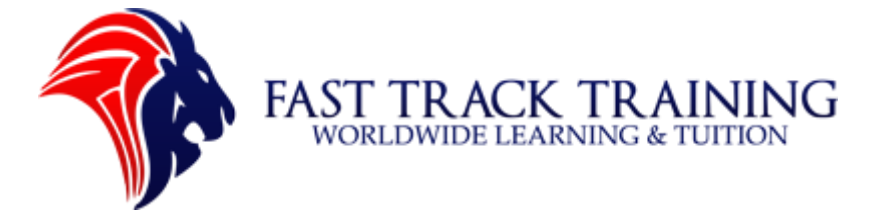

## Step 6: Double check your information

- i) Once you are happy please select 'why are you taking this exam' and 'where did you hear about this exam'.
- ii) Family partner (extension) refers to spouse visa extension and Family parent (extension) refers to your father or mother family member.

| Why are you taking this exam? *                                                                                                    |         |                                                         |
|----------------------------------------------------------------------------------------------------|---------|---------------------------------------------------------|
| Select                                                                                                    | ~       |                                                         |
| Where did you hear about Trinity S                                                                                                  | ELT ? * |                                                         |
| Select                                                                                                    | ^       |                                                         |
| Listed SELT Course Provider<br>School/College/Training Centre<br>Immigration Solicitor or Advisor<br>Trinity College London website |         | Why are you taking this exam? *                         |
| Home Office/UKVI website<br>Google<br>Facebook                                                                                      |         | Family partner (extension)<br>Family parent (extension) |
| Twitter<br>Advertisement - Leaflet                                                                                                  |         | * Required information                                  |
| Auvertisement - Newspaper                                                                                                    | •       | PROCEED TO PAYMENT >                                    |

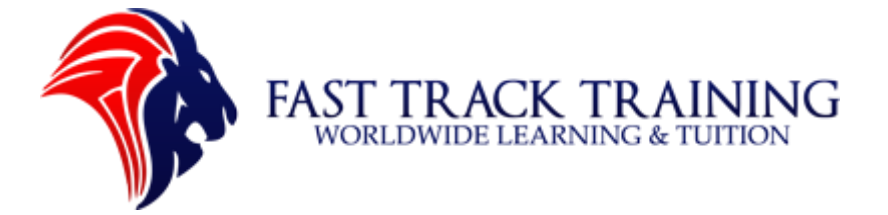

## Step 7: Pay with your card

- i) Please fill out your card details and billing address.
- ii) Press 'confirm payment' to finish you booking.

| Step 1: Please select your payment method |                            |
|-------------------------------------------|----------------------------|
| Total payment amount GBP 150.00           |                            |
| vis 😂 🛑 Card Payment                      |                            |
|                                           | 🛶 🛄 VISA                   |
| Card number                               |                            |
| Card holder name                          |                            |
| Card expiry date                          |                            |
| Security code                             | What is Security code?     |
| Billing Address                           |                            |
| House Number/Name                         |                            |
| Street                                    |                            |
| Town/City                                 |                            |
| County                                    |                            |
| Postal Code                               |                            |
| Country                                   | United Kingdom             |
|                                           | CONFIRM PAYMENT >          |
|                                           |                            |
| Next Sten                                 | Enter your Payment Details |
| < Previous                                |                            |